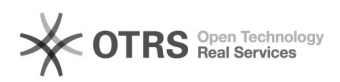

## Colocando uma assinatura no Gmail

02/05/2024 20:50:22

## Imprimir artigo da FAQ

| Categoria:                                                                                                    | Email institucional TIC-09 | Votos:              | 1                                            |
|----------------------------------------------------------------------------------------------------|----------------------------|---------------------|----------------------------------------------|
| Estado:                                                                                                    | público (todos)            | Resultado:          | 100.00 %                                     |
| Idioma:                                                                                                    | pt_BR                      | Última atualização: | Ter 14 Abr 08:51:04 2020 (America/Sao_Paulo) |
|                                                                                                    |                            |                     |                                              |
| Palavras-chave                                                                                                    |                            |                     |                                              |
| Gmail; assinatura                                                                                                    |                            |                     |                                              |
|                                                                                                    |                            |                     |                                              |
| Problema (público)                                                                                                    |                            |                     |                                              |
| Como acrescentar uma assinatura no Gmail.                                                                                                    |                            |                     |                                              |
|                                                                                                    |                            |                     |                                              |
| Solução (público)                                                                                                    |                            |                     |                                              |
| 1 Entre no seu Gmail.                                                                                                    |                            |                     |                                              |
| 2 No canto superior direito, clique na engrenagem em "Configurações" e avance<br>novamente para a opção "Configurações".                                                   |                            |                     |                                              |
| 3 Na aba "Geral", procure por "Assinatura".                                                                                                    |                            |                     |                                              |
| 4 Na seção "Assinatura", adicione o texto da sua assinatura à caixa. Se<br>quiser, você pode formatar a mensagem adicionando uma imagem ou alterando o<br>estilo do texto. |                            |                     |                                              |
| 5 Na parte inferior da página, clique em "Salvar alterações".                                                                                                    |                            |                     |                                              |